# How to Create Borrowing Facility

- From Cash Management module click Borrowing Facility.
   It will open the Search Borrowing Facility screen where existing facility are displayed. Click the New toolbar button to open the new Borrowing Facility screen.

| Search Borrowing Facilities      |                    |                              |                       |                 |           | _ □ ×                                      |
|----------------------------------|--------------------|------------------------------|-----------------------|-----------------|-----------|--------------------------------------------|
| Close                            |                    |                              |                       |                 |           |                                            |
| Borrowing Facility               |                    |                              |                       |                 |           |                                            |
| 🗋 Open Selecter 🕞 New 🔤 Export • | Columns - 💠 View - |                              |                       |                 |           | 15 records                                 |
| A Borrowing Facilit Contains     | ~                  | + Add Filter - Clear Filters |                       |                 |           |                                            |
| Borrowing Facility Id            | Bank Name          | Position Currency            | Global Line Of Credit | Expiration Date | Active    | Comment                                    |
| BF-2                             | US BANK Test 1     | EUR                          | 10000                 | 22/10/2021      |           | test                                       |
| BF-3                             | Chase Bank - IN    | USD                          | 500000                | 31/12/2021      |           |                                            |
| BF-7                             | Chase Bank - IN    | USD                          | 5000                  | 31/12/2021      | ×         | Testing the basic functionality per Specs. |
| BF-8                             | US BANK Test 2     | AUD                          | 100                   | 21/12/2021      | ×         | test                                       |
| BF-9                             | US BANK Test 2     | USD                          | 100                   | 21/12/2021      | 1         | test                                       |
| BF-10                            | Fifth Third Bank   | USD                          | 500                   | 31/12/2021      | ¥         |                                            |
| BF-11                            | US BANK Test 2     | USD                          | 200000                | 31/12/2022      |           |                                            |
| BF-12                            | UBS AG             | USD                          | 11                    | 01/10/2025      | ×         | Test                                       |
| BF-13                            | US BANK Test 2     | USD                          | 1000000               | 02/01/2026      |           | test                                       |
| BF-14                            | UBS AG             | CHF                          | 1500000               | 04/02/2022      | ×         |                                            |
| BF-15                            | UBS AG             | CHF                          | 5000000               | 01/01/2023      | ×         |                                            |
| BF-16                            | US BANK Test 1     | USD                          | 100000                | 31/12/2022      | ×         |                                            |
| BF-17                            | US BANK Test 1     | USD                          | 10000                 | 25/10/2022      | ×         |                                            |
| BF-18                            | PNC Bank           | USD                          | 100                   | 31/12/2022      | <b>\$</b> | For Testing Only                           |
| BF-19                            | UBS AG             | USD                          | 1000000               | 30/12/2022      | 1         |                                            |
|                                  |                    |                              |                       |                 |           |                                            |

? 🔘 🖓 0.12s [ Ready

#### 3. In the Borrowing Facility screen > Bank Name field, select the Bank Name where the new bank account has been opened.

| Borrowing Facility -                                                    |                |       |                                                |                  | =              |  | ×          |
|-------------------------------------------------------------------------|----------------|-------|------------------------------------------------|------------------|----------------|--|------------|
| New Save Search Delete Undo                                             | Close          |       |                                                |                  |                |  |            |
| Details Audit Log Attachments                                           |                |       |                                                |                  |                |  |            |
| Bank Name<br>Global Line of Credit<br>Bank Reference Number<br>Comments | + U.S. BANK NA | 0.00  | Position Currency<br>Expiration Date<br>Active | *                |                |  | >          |
| Limit Types                                                             | Filter (F3)    |       |                                                |                  |                |  | 53         |
| Limit Type                                                              |                |       |                                                |                  |                |  |            |
| Contract                                                                |                |       |                                                |                  |                |  | ) <b>*</b> |
| Logistics                                                               |                |       |                                                |                  |                |  | •          |
| 0.0                                                                     |                |       |                                                |                  |                |  | )          |
| Limit Details                                                           |                |       |                                                |                  |                |  |            |
| X Remove Export • ∷ View •                                              | Filter (F3)    |       |                                                |                  |                |  | 23         |
| Description                                                             | Default        | Limit | Haircut                                        | Days in sublimit | Valuation Rule |  |            |
|                                                                         |                | 0.00  |                                                |                  |                |  |            |
|                                                                         |                |       |                                                |                  |                |  |            |

I III Page 1 of 1 ▷ ▷I C Refresh

#### 4. Once Bank Name had been selected, Fill in Borrowing Facility header information.

| Borrowing Facility -              |                                                     |                   |                                                                                                    | Ξ | ×      |
|-----------------------------------|-----------------------------------------------------|-------------------|----------------------------------------------------------------------------------------------------|---|--------|
| New Save Search Delete Undo       | Close                                               |                   |                                                                                                    |   |        |
| Details Audit Log Attachments     |                                                     |                   |                                                                                                    |   |        |
| Bank Name                         | + U.S. BANK NATIONAL . V                            | Position Currency | + USD                                                                                                    |   | $\sim$ |
| Global Line of Credit             | 100,000.00                                          | Expiration Date   | <ul> <li>10/03/2022</li> </ul>                                                                                                    |   |        |
| Bank Reference Number             | <ul> <li>◆ 9856332</li> </ul>                       | Active            | <b>*</b>                                                                                                    |   |        |
| Comments                          | Testing the basic functionality per Specs.          |                   |                                                                                                    |   |        |
|                                   |                                                     |                   |                                                                                                    |   |        |
| Bank Reference Number<br>Comments | 9856332  Testing the basic functionality per Specs. | Active            | <ul> <li>10032022</li> <li>Image: Construction of the second second sec</li></ul> |   |        |

### 5. In the grid area, add the Limits for Contract, Logistics and Warrants.

| Limit Types                                  |             |
|----------------------------------------------|-------------|
| X Remove Export      ■ View      Filter (F3) | 20          |
| Limit Type                                   | Limit       |
| Contract                                     | 30,000.00   |
| Logistics                                    | 50,000.00   |
| Warrants                                     | 10,000.00 👻 |
|                                              | 90,000.00   |

## 6. In the grid area, add the Limits Details. Fill in the following information

| Limit Details                           |         |          |         |                  |                |  |
|-----------------------------------------|---------|----------|---------|------------------|----------------|--|
| X Remove Export + 13 View + Filter (F3) |         |          |         |                  |                |  |
| Description                             | Default | Limit    | Haircut | Days in sublimit | Valuation Rule |  |
| CNTRCT 01                               |         | 3,000.00 | 12%     | 1                | Purchase Price |  |
|                                         |         | 0.00     |         | 0                |                |  |
|                                         |         |          |         |                  |                |  |
|                                         |         | 3,000.00 |         |                  |                |  |

7. Click Save toolbar button to save the Borrowing Facility.

8. Click Close toolbar button to close the screen.